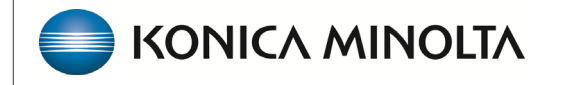

HEALTHCARE IT

# **Exa® PACS/RIS**

# **Feature Summary**

Clearinghouses

©2023 Konica Minolta Healthcare Americas, Inc.

#### Contents

| Introduction                             | 3 |
|------------------------------------------|---|
| Selecting and setting up a clearinghouse | 3 |
| Configure Exa Billing                    | 4 |
| Map payers to a clearinghouse            | 4 |
| Connection information for SFTP setup    | 6 |

### Introduction

*Clearinghouses* are organizations that electronically submit data including medical claims to insurance carriers. Clearinghouses can also receive electronic remittance files from payers, as well as claims acknowledgement files, prior authorization files, and eligibility files.

Exa Billing allows you to submit EDI-837 formatted files to, and receive ERA-835 formatted files from a clearinghouse.

Currently, Exa Billing does not enable the user to resolve and manage claim rejections and edits, or process payer rejections. However, the billing user can easily submit electronic claims and download ERA files.

At this time, Exa Billing does not offer a two-way data connection to resolve claim rejections and edits. Workflows to resolve these can be decided by the customer based on their preferred practices. Many customers choose to resolve claims rejections and edits in the clearinghouse portal.

### Selecting and setting up a clearinghouse

The healthcare facility must first set up a contract with their preferred clearinghouse. They provide their account information to set up the SFTP account.

We encourage healthcare facilities to confirm how to set up or "map" claims with the needed information for a clean 837 claim file. Many clearinghouses provide a user guide for this purpose.

Exa Billing can connect to a clearinghouse using a secured file transfer protocol process. You can also manually upload claims files and download remittance files through individual clearinghouse portals.

### **Configure Exa Billing**

Your Exa Billing implementation specialist will help you configure Exa Billing for claim submissions. Because clearinghouses require different settings, we have provided a chart below that contains settings for clearinghouses that we worked with in the past. See "Connection information for SFTP setup" below.

The clearinghouse settings are located in: **Billing > Setup > EDI Clearinghouses**.

| ✓ Log ✓ Log Off           | SETUP                       |   |    |                           |  |
|---------------------------|-----------------------------|---|----|---------------------------|--|
| efresh Settings           |                             |   |    |                           |  |
| diustment Codes           | ADJUSTMENT CODES            |   |    | CLEARING HOUSE NAME       |  |
| illing Codes              | BILLING CODES               |   |    |                           |  |
| ng Classes                | BILLING CLASSES             | 0 | ۱. | ETEST                     |  |
| m Status                  | CLAIM STATUS                | 0 | 8  | Worker Compensation Board |  |
| lections Process          | COLLECTIONS PROCESS         |   |    |                           |  |
| w Research                | DELAY REASONS               |   |    |                           |  |
| ing Providere             | BILLING PROVIDERS           |   |    |                           |  |
| ovider Id Code Qualifiers | PROVIDER ID CODE QUALIFIERS |   |    |                           |  |
|                           | BILLING MESSAGES            |   |    |                           |  |
| ng Messages               | PAYMENT REASONS             |   |    |                           |  |
| ment Reasons              | CAS GROUP CODES             |   |    |                           |  |
| Group Codes               | CAS REASON CODES            |   |    |                           |  |
| s Reason Codes            | STATUS COLOR CODES          |   |    |                           |  |
|                           | BILLING VALIDATIONS         |   |    |                           |  |
| y Validations             | EDI/ERA TEMPLATES           |   |    |                           |  |
| ERA Templates             | EDICLEARINGHOUSES           |   |    |                           |  |
| learinghouses             |                             |   |    |                           |  |
| ance Mapping              |                             |   |    |                           |  |
| er Templates              |                             |   |    |                           |  |
| Billing                   | AUTO BILLING                |   |    |                           |  |

#### Map payers to a clearinghouse

You can identify the billing method—electronic or paper—in the insurance mapping. All payers identified as "electronic" must be associated with a payer ID. The payer ID is identified from the national payer ID, which the healthcare facility or clearinghouse provides. Generally, payers with a payer ID of "99999" use as paper claims and payer IDs of "88888" use direct (invoice) billing. However, healthcare facilities can modify this arrangement with the clearinghouse. This is set up in the Settings > Billing >Insurance Providers.

You can set up more than one clearinghouse, and these can be mapped based on payer.

In Exa Billing, this mapping is done by selecting **Setup** > **Insurance Mapping**, and then selecting the edit (pencil) button to open an insurance record.

| INSURANCE NAME                  | INSURANCE CODE                                                                                                    | BILLING METHOD                                                                                                    |
|---------------------------------|----------------------------------------------------------------------------------------------------|----------------------------------------------------------------------------------------------------|
|                                 |                                                                                                    | All                                                                                                    |
| AARP MEDICARE COMPLETE          | D6P                                                                                                    | Electronic Billing                                                                                                    |
| AARP SUPPLEMENT/SECONDARY       | D6K                                                                                                    | Direct Billing                                                                                                    |
| ABSOLUTE TOTAL CARE             | ABCARE                                                                                                    | Electronic Billing                                                                                                    |
| ADMINISTRATIVE CONCEPTS INC.    | ADCON                                                                                                    | Electronic Billing                                                                                                    |
| ADVANTRA FREEDOM                | ADFREE                                                                                                    | Electronic Billing                                                                                                    |
| 🖉 AETNA HEALTH PLAN             | Aetna 10031                                                                                                    | Electronic Billing                                                                                                    |
| AETNA SENIOR SUPPLEMENTAL       | ATSENIOR                                                                                                    | Electronic Billing                                                                                                    |
| AFFINITY HEALTH PLAN            | D4G                                                                                                    | Electronic Billing                                                                                                    |
| AFFINITY MEDICAL GROUP          | AFFMGRP                                                                                                    | Electronic Billing                                                                                                    |
| AFFINITY MEDICARE ADVANTAGE     | 4GA                                                                                                    | Electronic Billing                                                                                                    |
| AMERIBEN SOLUTIONS              | AMBEN                                                                                                    | Electronic Billing                                                                                                    |
| AMERIHEALTH ADMINISTRATORS      | AMHAD                                                                                                    | Electronic Billing                                                                                                    |
| ASSURANT HEALTH                 | ASSURHLT                                                                                                    | Electronic Billing                                                                                                    |
| BCBS FEP FEDERAL EMPLOYEE PROGR | RAM BCBSFEP                                                                                                    | Electronic Billing                                                                                                    |
| BLUE CROSS MEDICARE ADVANTAGE   | BCADV                                                                                                    | Electronic Billing                                                                                                    |
| CAPITAL BLUE CROSS              | CAPBC                                                                                                    | Electronic Billing                                                                                                    |
|                                 | INSURANCE NAME ÷       INSURANCE NAME ÷       AARP MEDICARE COMPLETE       AARP SUPPLEMENT/SECONDARY       ABSOLUTE TOTAL CARE       ABSOLUTE TOTAL CARE       ADMINISTRATIVE CONCEPTS INC.       ADMINISTRATIVE CONCEPTS INC.       ADAINISTRATIVE CONCEPTS INC.       ADAINTRA FREEDOM       AETNA HEALTH PLAN       AETNA HEALTH PLAN       AFFINITY MEDICAL GROUP       AFFINITY MEDICAL GROUP       AFFINITY MEDICARE ADVANTAGE       AMERIHEALTH ADMINISTRATORS       ASSURANT HEALTH       BOBS FEP FEDERAL EMPLOYEE PROGO       BLUE CROSS | INSURANCE NAME     INSURANCE CODE       INSURANCE NAME     INSURANCE CODE       AARP MEDICARE COMPLETE     O6P       AARP SUPPLEMENT/SECONDARY     O6K       ABSOLUTE TOTAL CARE     ABCARE       ADMINISTRATIVE CONCEPTS INC.     ADCON       ADVANTRA FREEDOM     ADFREE       ADVANTRA FREEDOM     ADFREE       AETNA HEALTH PLAN     Adrina 10031       AFFINITY MEDICARE ADVANTAGE     4GA       AFFINITY MEDICARE ADVANTAGE     4GA       AMEEINE SOLUTIONS     AMBEN       AMERIHEALTH ADMINISTRATORS     AMHAD       ASSURANT HEALTH     ASSURANT HEALTH       BOBS FEP FEDERAL EMPLOYEE PROGRAM     BCBSFEP       BLUE CROSS     CAPPEC |

When you open an insurance record, you can identify the billing method (electronic, paper). When selecting a billing method of Electronic Billing, you identify the claim clearinghouse for that specific insurance payer.

| SETUP                       |                                                                                              |                                                              |
|-----------------------------|----------------------------------------------------------------------------------------------|--------------------------------------------------------------|
|                             | Januranse Name *                                                                             |                                                              |
| ADJUSTMENT CODES            | insurance Marine                                                                             |                                                              |
| BILLING CODES               | Insurance Code *                                                                             | D6P                                                          |
| BILLING CLASSES             | Billing Method *                                                                             | Electronic Billing                                           |
| CLAIM STATUS                | Claim Clearinghouse *                                                                        | ETEST                                                        |
| COLLECTIONS PROCESS         | EDI Code                                                                                     | Medicare                                                     |
| DELAY REASONS               | Claim File Indicator Code                                                                    | MB                                                           |
| BILLING PROVIDERS           | Print Name In Claim Form                                                                     |                                                              |
| PROVIDER ID CODE QUALIFIERS | <ul> <li>Print Signature On File for Pape</li> <li>Print Billing Provider Address</li> </ul> | er Glaim Form                                                |
| BILLING MESSAGES            | To always create a clair                                                                     | n for the technical fee and another for the professional fee |
| PAYMENT REASONS             |                                                                                              |                                                              |
| CAS GROUP CODES             |                                                                                              |                                                              |
| CAS REASON CODES            |                                                                                              |                                                              |
| STATUS COLOR CODES          |                                                                                              |                                                              |
| BILLING VALIDATIONS         |                                                                                              |                                                              |
| EDI/ERA TEMPLATES           |                                                                                              |                                                              |
| EDI CLEARINGHOUSES          |                                                                                              |                                                              |
| INSURANCE MAPPING           |                                                                                              |                                                              |
| PRINTER TEMPLATES           |                                                                                              |                                                              |
| AUTO BILLING                |                                                                                              |                                                              |

## **Connection information for SFTP setup**

| Clearinghouse    | FTP Connections                    | Exa FTP Details            | File Extensions             |
|------------------|------------------------------------|----------------------------|-----------------------------|
| ChangeHealthcare | Host name:                         | Sent Folder: /claims       | 837 (EDI file): <i>.clm</i> |
|                  | secureftp.rpa.changehealthcare.com |                            |                             |
|                  | Receiver ID: 263086998             | Receive Folder: /era       | 835 (ERA file): <i>.era</i> |
|                  | Sending ID: <b>TBD by customer</b> |                            |                             |
| Etactics         | Host name: sftp.etacticsinc.com    | Sent Folder: /claims       | 837 (EDI file): <b>.837</b> |
|                  | Receiver ID: ETACTICSINC           | Receive Folder: /remits    | 835 (ERA file): <b>.835</b> |
|                  | Sending ID: <b>TBD by customer</b> |                            |                             |
| Office Ally      | Host name: ftp10.officeally.com    | Sent Folder: /inbound      | 837 (EDI file): <b>.837</b> |
|                  | Receiver ID: TBD by customer       | Receive Folder: /outbound  | 835 (ERA file): <b>.835</b> |
|                  | Sending ID: <b>TBD by customer</b> |                            |                             |
| Trizetto         | Host name: sftp.gatewayedi.com     | Sent Folder: /claims       | 837 (EDI file): <i>.txt</i> |
|                  | Receiver ID: TBD by customer       | Receive Folder: /remits    | 835 (ERA file): <b>.835</b> |
|                  | Sending ID: <b>TBD by customer</b> |                            |                             |
| XClaims          | Host name: s4.ediinsight.com       | Sent Folder: /batches      | 837 (EDI file): <b>.837</b> |
| (aka Imspro)     | Receiver ID: 010809227             | Receive Folder: /responses | 835 (ERA file): <b>.835</b> |
|                  | Sending ID: <b>TBD by customer</b> |                            |                             |
| WayStar          | Host name: sshftp.waystar.com      | Sent Folder: /upload       | 837 (EDI file): <i>.CLP</i> |
|                  | Receiver ID: TBD by customer       | Receive Folder: /download  | 835 (ERA file): <b>.PLB</b> |
|                  | Sending ID: <b>TBD by customer</b> |                            |                             |